## Реквизиты

При оплате потребуется документ, удостоверяющий личность

Финансовое управление г. Новокузнецка (МБОУ "Гимназия № 32" л/сч 20396002420)

ИНН 4218004730 КПП: 421801001 счёт получателя: 03234643327310003901

ОКТМО 32731000001 БИК: 013207212 КОР.СЧЕТ 40102810745370000032 в ОТДЕЛЕНИЕ

КЕМЕРОВО БАНКА РОССИИ//УФК по Кемеровской области - Кузбассу г. Кемерово

Назначение платежа:

КБК 911 302 00000 21 2420 130 – ДОХОДЫ ОТ ПРОДАЖИ УСЛУГ

ФИО плательщика \_\_\_\_\_

ФИО учащегося, класс \_\_\_\_\_

## Памятка для оплаты УВАЖАЕМЫЕ РОДИТЕЛИ!

Вы можете внести плату за школу с использованием сервисов ПАО Сбербанк

| приложение Ванкоматы и переялы Сосроанка   Войдите в мобильное<br>приложение → Выберите<br>платежи → Выберите паздел<br>«образование» → В поисковой<br>строке введите: 4218004730<br>→ Выберите нужную школу<br>→ Укажите карту списания и<br>введите ФИО плательщика, выберите его номер, выберите гражданство → Введите сумму<br>платежа → Проверьте информацию и подтвердите платеж. Войдите на<br>https://online.sb<br>пройдите самореги<br>введите отобразятся на экране → Введите ФИО учащегося, класс → Выберите вид<br>документа, введите его номер, выберите гражданство → Введите сумму<br>платежа → Проверьте информацию и подтвердите платеж. Войдите на<br>https://online.sb<br>пройдите самореги<br>введите постояны<br>пароль → Выберите<br>введите: Ги<br>ваполните необходимые поля<br>(ФИО ребенка, выберите<br>пазполните необходимые поля<br>(ФИО ребенка, выберите<br>паспортные данные,<br>стро номер) → Введите<br>и а экране устройства самообслуживания выберите Платежи наличными →<br>Поиск услуг и организаций → Поиск по ИНН → Наберите ИНН школы →<br>Подтвердите согласие с условиями платежа → Введите ФИО плательщика →<br>Выберите назначе<br>и строке введите облазовательные услуги», Вансерите<br>назначение платежа «платные<br>образовательные услуги», Вансерите согласие с условиями платежа → Введите ФИО плательщика →<br>Подтвердите согласие с условиями платежа → Введите ФИО плательщика →<br>Подтвердите согласие с условиями платежа → Виедите ФИО плательщика →<br>Подтвердите согласие с условиями платежа → Введите ФИО плательщика →<br>Подтвердите согласие с условиями платежа + ОКТМО и КБК Вансерите назначе<br>образовательные услуги», Вансерите назначе<br>образовательные услуги», Вансерите согласие с условиями платежа + Виберите ФИО плательщика +<br>На экране услуги», Вансерите согласие с условиями платежа + Введите ФИО плательщика +<br>На экране условиями платежа + Введите ФИО плательцика +<br>На экране условис условиями платежа + |
|----------------------------------------------------------------------------------------------------|
| Войдите в мобильное<br>приложение → Выберите<br>Платежи → Выберите раздел<br>«образование» → В поисковой<br>строке введите: <b>4218004730</b><br>→ Выберите нужную школу<br>→ Укажите карту списания и<br>введите ФИО плательщика →<br>Заполните необходимые поля<br>(ФИО ребенка, выберите<br>назначение платежа «платные<br>образовательные услуги»,<br>введите паспортные данные,<br>сто номер) → Введите самоот самообслуживания выберите Платежи наличными<br>на экране сусловиями платежа → Введите ФИО учащегося, класс → Выберите вид<br>документа, введите его номер, выберите гражданство → Введите сумму<br>платежа → Проверьте информацию и подтвердите платежи наличными →<br>Выберите назначение платежа «платные<br>образовательные услуги»,<br>введите паспортные данные,<br>сто номер) → Введите со номер) → Введите согласие с условиями платежа → Введите ФИО плательщика →<br>Выберите назначение платежа (платные<br>образовательные услуги»,<br>введите постоятне согласие с условиями платежа → Введите ФИО плательщика →<br>Поиск услуг и организаций → Поиск по ИНН → Наберите ИНН школы →<br>Поите римера и верите согласие с условиями платежа → Введите ФИО плательщика →<br>Выберите назначе проверьте информацию и подтвердите платежи наличными →<br>Поиск услуг и организаций → Поиск по ИНН → Наберите ИНН школы →<br>Поите римера и верите согласие с условиями платежа → Введите ФИО плательщика →<br>Поите изивое имера во сусловиями платежа и верите ФИО плательщика →                                                                                                    |
| сумму платежа → Проверьте<br>информацию о платеже и<br>подтвердите операцию<br>отправкой чека на почту либо<br>Ваберите назначение платежа → ОКТМО и КБК отооразятся на экране<br>→ Введите ФИО учащегося, класс → Выберите вид документа, введите его<br>номер, выберите гражданство → Введите сумму платежа → При необходимости<br>выберите оператора связи для сдачи → Проверьте информацию о платеже и<br>информацию о                                                                                                    |